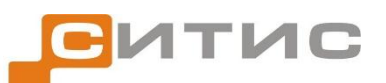

Строительные информационные технологии и системы ООО «Ситис» 620028, Екатеринбург, ул. Долорес Ибаррури, 2, тел./факс (343) 310-00-99 <u>http://www.sitis.ru</u>, e-mail: support@sitis.ru

3511-40-РП-1

# СИТИС: Сенса 4.00

Руководство пользователя Редакция 1

03.02.2017

#### Аннотация

Данный документ является руководством пользователя программы СИТИС: Сенса 4.00. В документе приведено описание функций и возможностей программы.

#### Авторское право

© ООО «СИТИС», 2017 г.

ООО «СИТИС» предоставляет право бесплатных печати, копирования, тиражирования и распространения этого документа в сети Интернет и локальных и корпоративных сетях обмена электронной информацией. Не допускается взимание платы за предоставление доступа к этому документу, за его копирование и распечатывание. Не разрешается публикация этого документа любым другим способом без письменного согласия ООО «СИТИС».

#### Оглавление

| 1. | Обц         | цие сведения о программе СИТИС: Сенса   | 5      |
|----|-------------|-----------------------------------------|--------|
|    | 1.1.        | Назначение программы                    | 5      |
| 2  | Ten         | мины и определения                      | 5      |
| ۷. | 2 1         | Термины и определения                   | 5      |
|    | 2.1.        | термины и определения                   | J      |
| 3. | Уста        | новка программы                         | 5      |
| 4. | Раб         | ота в программе СИТИС: Сенса            | 6      |
|    | 4.1.        | Последовательность действий в программе | 6      |
|    | 4.2.        | Выбор объекта исследования              | 6      |
|    | 4.3.        | Метамодель и выбор расчетной ситуации   | 6      |
|    | 4.4.        | Добавление параметров                   | 7      |
|    | 4.5.        | Запуск расчета                          | 8      |
|    | 4.6.        | Добавление зависимостей                 | 8      |
|    | 4.7.        | Создание автоотчета1                    | 0      |
|    | 4.8.        | Создание отчета1                        | 2      |
| 5  | Ицт         | ерфейс программы 1                      | 2      |
| 5. | 5 1         |                                         | 2      |
|    | 5.1.<br>E 2 |                                         | л<br>Л |
|    | 5.Z.        |                                         | 4      |
|    | 5.3.        | меню                                    | 4      |
|    | 5.4.        | Дерево объектов1                        | 5      |
|    | 5.5.        | Таблица свойств1                        | 6      |
|    | 5.6.        | Окно визуализации сцены1                | 8      |
|    | 5.7.        | Окно вывода сообщений программы1        | 9      |

## 1. ОБЩИЕ СВЕДЕНИЯ О ПРОГРАММЕ СИТИС: СЕНСА

## 1.1. Назначение программы

- 1.1.1. Программа СИТИС: Сенса предназначена для выполнения анализа параметров пожарного моделирования, выполненного с применением программного обеспечения фирмы Ситис программ СИ-ТИС:Спринт, СИТИС:Блок, СИТИС:ВИМ, СИТИС:Флоутек, СИТИС:Фламмер версиий 4.00 и выше, и программы СИТИС:СимЛаб-Динамо, для определения чувствительности моделирования к заданным исходным данным и для оценки запаса надежности разработанных решений противопожарной защиты.
- 1.1.2. Программа позволяет:
  - выполнять параметрические расчеты в программах пожарного моделирования по заданному пользователем набору параметров систем противопожарной защиты, населенности здания, параметров пожарной нагрузки и т.п. исходных данных
  - строить 2D и 3D графики интересующих величин по результатам моделирования
- создавать автоматические отчеты по итогам параметрического моделирования и анализа 1.1.3. Программа создает отчеты в форматах HTML, PDF, DOC, ODT, HTML, DLHT, DLLO, DLW по шабло-

## 2. ТЕРМИНЫ И ОПРЕДЕЛЕНИЯ

## 2.1. Термины и определения

нам, задаваемым пользователем.

- 2.1.1. Объект объект исследования. Файл в формате \*.FPRJ, \*.FSIM, \*.FMFT, \*.FMBL, \*.JS
- 2.1.2. Метамодель модель исследования.
- 2.1.3. Параметры параметры модели.
- 2.1.4. Результаты результаты исследования.
- 2.1.5. **Зависимости** зависимости результата исследования от одного или нескольких параметров. Представляются в виде графиков.
- 2.1.6. Шаблон файл в формате odt, поделенный на разделы (каждый раздел начинает с %%@@Main%%, где Main имя раздела.), шаблон должен содержать хотя бы один раздел.
- 2.1.7. Подстановки объекты, представляющие собой ключ-значение. Где ключ строка, начинающаяся и заканчивающаяся со спец. символов (пример {\*\*\*\*\*\*}), которая присутствует в файле шаблона. Значение зависимость, которая будет подставлена в шаблон на место ключа.
- 2.1.8. Вставки объекты, представляющие собой ключ-значение. Где ключ строка, начинающаяся и заканчивающаяся со спец. символов (пример {\*\*\*\*\*\*}), которая присутствует в файле шаблона. Значение некоторый текст, который будет подставлен в шаблон на место ключа.
- 2.1.9. Автоотчеты (выдачи) отчеты, в форматах (pdf, dlht, html, odt, doc и др.)
- 2.1.10. Файл выдачи файл, полученный в результате создания автоотчета.
- 2.1.11. Отчет файл, полученный в результате создания отчета, подписанный и утвержденный.

## 3. УСТАНОВКА ПРОГРАММЫ

- 3.1.1. Для работы с программой ДокЛаб нужна среда выполнения Java 8. Скачать можно по ссылке: http://www.oracle.com/technetwork/java/javase/downloads/jre8-downloads-2133155.html
- 3.1.2. Установить все решатели (Например, СИТИС: Блок или СИТИС: Флоутек), если какой-то решатель устанавливается после установки программы, то к нему необходимо прописать путь в файл «Solvers.txt». По умолчанию файл находится в папке C:\Sitis\Sensa.
- 3.1.3. Для создания отчетов нужно, чтобы был установлен пакет LibreOffice версии не ниже 4 (для win 10 необходима 5 версия). В случае если программа «Libre Office» установлена после установки программы «Сенса», то необходимо создать файл «officePath.txt», в котором нужно записать путь до

LibreOffice. Пример пути: C:\Program Files\LibreOffice 4\program. Файл «officePath.txt» должен находиться в папке, куда установлена программа, по умолчанию это папка C:\Sitis\Sensa

- 3.1.4. Установить vtk 7.0. Скачать vtk 7.0 можно по ссылке: http://old.sitis.ru/distr/VTK-7.0-J-w4.00.1640-1setup.exe
- 3.1.5. Установить программу «Сенса», запустив ехе файл sensa-w4.00.xxxx-x-setup.exe. По умолчанию программа «Сенса» устанавливается в папку C:\Sitis\Sensa.

## 4. РАБОТА В ПРОГРАММЕ СИТИС: СЕНСА

## 4.1. Последовательность действий в программе

- 4.1.1. 1) Создать новый проект (Пункт меню «Файл»/«Новый проект»)
- 4.1.2. 2) В дереве объектов или таблице свойств узла «Объект» выбрать объект исследования см. п. 4.2
- 4.1.3. 3) Выбрать решатель, модель и расчетную ситуацию см. п. 4.3
- 4.1.4. 4) Добавить необходимые параметры см п. 4.4
- 4.1.5. 5) Запустить расчет (Пункт меню «Расчет») см п. 4.5
- 4.1.6. 6) Добавить зависимости см. п. 4.6.
- 4.1.7. 7) Создать автоотчет см. п. 4.7
- 4.1.8. 8) Создать отчет см. п. 4.8

## 4.2. Выбор объекта исследования

- 4.2.1. Добавить новый объект исследования можно 2 способами:
- 4.2.2. 1) В узле «Файл проекта». Для этого нужно левой клавишей мыши выделить узел «Файл проекта», правой клавишей мыши вызвать контекстное меню и выбрать пункт «Выбрать».

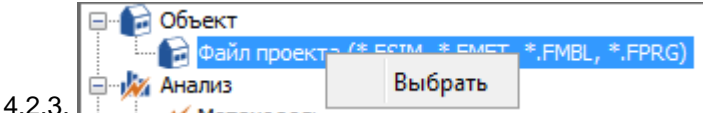

- 4.2.4. Важно! В качестве объекта исследования может быть файл проекта в форматах \*.FPRJ, \*.FSIM, \*.FMFT, \*.FMBL, \*.JS
- 4.2.5. 2) В таблице свойств узла «Файл проекта» в строке «Путь». Для этого нужно перейти в строку «Путь» и с помощью диалогового окна выбрать объект исследования.

| Свойство    | Значение                                                 |  |
|-------------|----------------------------------------------------------|--|
| Имя         | Файл проекта (*.FSIM, *.FMFT, *.FMBL, *.FPRG)            |  |
| Туть        | О:\Сенса\Пример 1 Музей Эрмитаж Урал\ermitazh (3).fsim [ |  |
| Комментарий |                                                          |  |

4.2.6.

- 4.2.7. Важно! объект исследования обязательно должен содержать расчетные точки.
- 4.2.8. **Примечание:** Перед добавлением объекта для исследования и запуском расчетов настоятельно рекомендуется запустить расчет в программах-решателях для проверки правильности файла проекта.

## 4.3. Метамодель и выбор расчетной ситуации

4.3.1. При загрузке объекта исследования появляется окно «Выбор решателя», в котором необходимо выбрать решатель и модель.

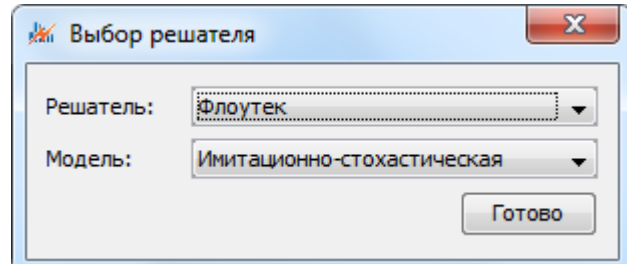

#### 4.3.2.

4.3.3. Выбранные значения в окне «Выбор решателя» будут отображены в таблице свойств узла «Метамодель».

| еская |
|-------|
|       |
|       |

4.3.4.

- 4.3.5. В строке «Имя» задается имя метамодели.
- 4.3.6. В строке «Комментарий» задается комментарий к метамодели.
- 4.3.7. В строке «Решатель» отображается выбранная программа-решатель.
- 4.3.8. В строке «Модель» отображается выбранная модель.

4.3.9. В строке «Расчетная ситуация» нужно выбрать необходимую расчетную ситуацию (модель расчета)

4.3.10. Примечание: Расчетная ситуация станет доступна после добавления объекта исследования.

## 4.4. Добавление параметров

4.4.1. Добавить новые параметры можно в узле «Параметры». Для этого нужно левой клавишей мыши выделить узел «Параметры», правой клавишей мыши вызвать контекстное меню и выбрать пункт

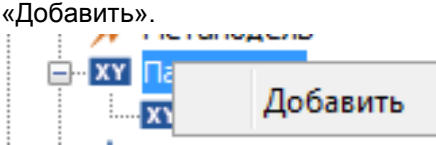

4.4.3. После выбора пункта «Добавить», открывается окно «Добавление параметра». Список параметров считывается из проекта исследования. Важно! В программе «Сенса» нельзя задать новый параметр, можно только задать значение параметров, заданных в программах-решателях.

| араметра           | ×                                                     |
|--------------------|-------------------------------------------------------|
| DU                 | •                                                     |
| Ширина зазора      |                                                       |
| 0.1, 0.2, 0.3, 0.4 |                                                       |
|                    | Добавить                                              |
|                    | араметра<br>DU<br>Ширина зазора<br>0.1, 0.2, 0.3, 0.4 |

4.4.4.

4.4.2.

- 4.4.5. В строке «Имя параметра» выбирается необходимый параметр из списка.
- 4.4.6. В строке «Комментарий» задается комментарий к параметру. **Важно!** Введенный комментарий будет отображаться в подписи осей и заголовке графика.
- 4.4.7. В строке «Список значений» задается список значений параметров. Список значений задается по возрастанию через запятую (пример: 0.2, 0.5, 1, 12).

#### 4.5. Запуск расчета

- 4.5.1. Запустить расчёт можно при помощи пункта меню «Расчет». Существует два режима запуска расчета:
- 4.5.2. 1) Расчет->Запустить расчёт со всеми параметрами запускает расчет со всеми параметрами.
- 4.5.3. 2) Расчет->Запустить расчет новых запускает расчет с новыми нерассчитанными параметрами.
- 4.5.4. **Примечание:** Перед запуском расчетов настоятельно рекомендуется запустить расчет в программах-решателях для проверки правильности файла проекта.
- 4.5.5. Во время выполнения расчета появится окно, которое сообщит о времени и количестве выполненных расчётов

| Maar assure                                                                                                    |  |
|----------------------------------------------------------------------------------------------------|--|
| Выполняется: 2 из 2 расчетов.<br>Время начала: 12.02.2017 23:08:50.<br>Времени прошло: 0:0:12.<br>Осталось: 0:0:12.<br>Минимальное время одного расчета: 0:0:12.<br>Максимальное время одного расчета: 0:0:12.<br>Среднее время одного расчета: 0:0:12. |  |
| Готово                                                                                                    |  |

#### 4.6. Добавление зависимостей

4.6.1. Добавить новую зависимость можно в узле «Зависимости». Для этого нужно левой клавишей мыши выделить узел «Зависимости», правой клавишей мыши вызвать контекстное меню и выбрать пункт «Добавить».

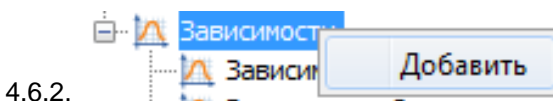

- 4.6.3. В таблице свойств созданной зависимости в строке «Имя» ввести имя зависимости. Оно будет отображаться вверху графика.
- 4.6.4. В строке «Комментарий» задается комментарий к зависимости (на графике не отображается).
- 4.6.5. В строке «Короткое имя» можно использовать только цифры и буквы.
- 4.6.6. В строке «Тип графика» нужно выбрать тип графика (в текущей версии реализованы типы для 1D и 3D графиков).
- 4.6.7. Далее в строке «Контрольная точка» необходимо выбрать контрольную (расчетную) точку, для которой будет построен график.
- 4.6.8. Построение 1D графика:
- 4.6.9. 1) После выбора контрольной точки в строке «Величина 1» нужно выбрать параметр величины.
- 4.6.10. 2) При необходимости в строке «Диапазон Величины 1» можно задать значения, которое будут ограничивать шкалу для данных величин. Важно! диапазон задается через : или -. Пример: 0-100.
- 4.6.11. 3) После выбора величины в строке «Переменная 1» нужно выбрать параметр переменной.
- 4.6.12. 4) При необходимости в строке «Диапазон Переменной 1» можно задать значения, которые будут ограничивать шкалу для данных величин. Важно! диапазон задается через : или -. Пример: 0.5-10.
- 4.6.13. 5) При необходимости в строке «Параметры» можно задать параметры отображения. Важно! Параметры задаются через пробел. Пример Р23=10 SK=16.2

| <                       | 4                                                           |
|-------------------------|-------------------------------------------------------------|
| Свойство                | Значение                                                    |
| Имя                     | Зависимость времени блокирования по потере видимости от мо  |
| Короткое имя            | 01                                                          |
| Комментарий             |                                                             |
| Автостатус              | Не рассчитана                                               |
| График №                | 1                                                           |
| Тип графика             | 1D                                                          |
| Контрольная точка       | 2-13                                                        |
| Величина1               | По потере видимости, сек.                                   |
| Диапазон Величины 1     |                                                             |
| Величина2               |                                                             |
| Диапазон Величины2      |                                                             |
| Переменная1             | DU                                                          |
| Диапазон Переменной 1   |                                                             |
| Переменная2             |                                                             |
| Диапазон Переменной2    |                                                             |
| Параметры               | SPG=100                                                     |
| Масштабные коэффициенты | 10.0, 100, 200                                              |
| Комментарий к графику   | График строится для площади поверхности горения SPG=100 м2. |
|                         |                                                             |

- 4.6.14.
- 4.6.15. 6) Для применения диапазонов значений и параметров, необходимо в дереве объектов выбрать зависимость и выбрать пункт контекстного меню «Построить график»
  - Зависимость- Построить график
- 4.6.16. Построение 3D графика:
- 4.6.17. 1) После выбора контрольной точки в строке «Величина 1» нужно выбрать параметр величины.
- 4.6.18. 2) После выбора величины в строках «Переменная 1» и «Переменная 2» нужно выбрать параметры переменных.
- 4.6.19. 3) При необходимости в строках «Диапазон Переменной 1» и «Диапазон Переменной 2» можно задать значения, которые будут ограничивать шкалу для данных величин. Важно! В диапазон нужно указывать те величины, которые заданы в параметрах. Диапазон задается через : или -. Пример: 0.5-10.
- 4.6.20. 4) При необходимости в строке «Параметры» можно задать параметры отображения. Важно! Параметры задаются через пробел. Пример P23=10 SK=16.2

| Свойство                | Значение                            |
|-------------------------|-------------------------------------|
| Имя                     | Зависимость времени эвакуации от пл |
| Короткое имя            | 05                                  |
| Комментарий             |                                     |
| Автостатус              | Рассчитана                          |
| Тип графика             | 3D                                  |
| Контрольная точка       | .05                                 |
| Величина1               | Время эвакуации, сек.               |
| Диапазон Величины 1     |                                     |
| Величина2               |                                     |
| Диапазон Величины2      |                                     |
| Переменная1             | PPL                                 |
| Диапазон Переменной 1   | 3-6                                 |
| Переменная2             | TNE                                 |
| Диапазон Переменной2    | 1-3                                 |
| Параметры               |                                     |
| Масштабные коэффициенты | 100, 100, 1.0                       |
| График №                | 5                                   |
| Комментарий к графику   |                                     |
|                         |                                     |

#### 4.6.21.

4.6.22. 5) Для применения диапазонов значений и параметров, необходимо в дереве объектов выбрать зависимость и выбрать пункт контекстного меню «Построить график»

| ···· 🔨 | Зависимость  |                  |
|--------|--------------|------------------|
| ~~~    | Зависимость- | Построить график |

- 4.6.23. 6) В строке «Масштабные коэффициенты» можно ввести коэффициенты осей для наглядности отображения 3D графиков. Важно! Коэффициенты вводятся через запятую. Пример: 100, 20, 0.5.
- 4.6.24. В строке «График №» можно изменить номер графика. Этот номер отображается на самом графике.
- 4.6.25. В строке «Комментарий к графику» можно ввести текст, который будет отображаться внизу графика.

#### 4.7. Создание автоотчета

4.7.1. Создать автоотчет можно в узле «Автоотчеты». Для этого нужно левой клавишей мыши выделить узел «Автоотчеты», правой клавишей мыши вызвать контекстное меню и выбрать пункт «Добавить».

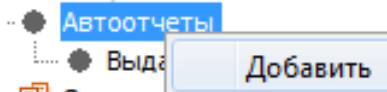

- 4.7.2. 📲 Отчеты
- 4.7.3. В таблице свойств созданного объекта автоотчета нужно:
- 4.7.4. В строке «Имя» задать имя автоотчета
- 4.7.5. В строке «Файл шаблона» выбрать при помощи диалогового окна файл шаблона автоотчета.
- 4.7.6. В строке «Подстановка» задать подстановку для ключей, указанных в шаблоне автоотчета.
- 4.7.7. Подстановка осуществляется при помощи окна «Подстановка».

| Ключ     | Значение | ш   | в   |   | Короткое имя | Имя                                                                           | Комментарий |
|----------|----------|-----|-----|---|--------------|-------------------------------------------------------------------------------|-------------|
| {Zav1}   | 01       | 680 | 500 |   | 01           | Плотность потока, число людей в коридоре 3 этажа, время, 2-1                  |             |
| {Zav2}   | 02       | 680 | 500 |   | 02           | Плотность потока, ширина дверей на ЛК2, время, 2-1                            |             |
| {Zav3}   | 03       | 680 | 500 | - | 03           | Зависимость плотности потока от времени, 2-1, D-0,8 м                         |             |
| {Zav4}   | 04       | 680 | 500 | * | 04           | Зависимость плотности потока от времени, 2-1, D-1,5 м                         |             |
| {Zav5}   | 05       | 680 | 500 | + | 05           | Зависимость времени эвакуации от числа людей в коридоре 3 этажа               |             |
| {Zav6}   | 06       | 680 | 500 |   | 07           | Плотность потока, ширина дверей на ЛК2, время, 3-1                            |             |
| {Zav7}   | 07       | 680 | 500 |   | 08           | Максимальная плотность, ширина дверей, число людей в коридоре 3 этажа, 2-1    |             |
| {Zav8}   | 08       | 680 | 500 |   | 09           | Максимальная плотность, ширина дверей, число людей в коридоре 3 этажа, 3-1    |             |
| {Zav9}   | 09       | 680 | 500 |   | 10           | Зависимость максимальной плотности от числа людей в коридоре 3 этажа, D-0,8 м |             |
| {Zav 10} | 10       | 680 | 500 |   | 11           | Зависимость максимальной плотности от числа людей в коридоре 3 этажа, D-1,5 м |             |
| {Zav11}  | 11       | 680 | 500 |   | 06           | Зависимость времени эвакуации от числа людей в коридоре 3 этажа, D-0,8 м      |             |
|          |          |     |     |   |              |                                                                               |             |

4.7.8. 🖳

- 4.7.9. В левой части окна подстановки в колонке «Ключ» указывается ключ, на место которого в шаблоне автоотчета необходимо вставить график. Важно! Обратите внимание, что ключи задаются в символах {}.
- 4.7.10. Если подстановки имеют одинаковый ключ, то в отчет они будут вставлены последовательно, как указаны в таблице подстановки.
- 4.7.11. В колонке «Значение» указывается короткое имя зависимости, которая будет вставлена в автоотчет. Зависимость выбирается в правой части окна и добавляется в левую с помощью кнопки «Добавить зависимость»
- 4.7.12. В колонках «Ширина» и «Высота» указывается ширина и высота зависимостей, которые будут вставлены в автоотчет.
- 4.7.13. Если ширина и высота не указаны, то будут применены значения по умолчанию 700\*320.
- 4.7.14. Примечание: Размеры графиков по умолчанию можно изменить в файле Settings.json, который находится в папке C:\Sitis\Sensa. Файл Settings.json необходимо открыть с помощью Notepad++, в строках «Размер изображения» : [700, 320] заменить числа 700 и 320 на необходимые значения размеров, затем сохранить и закрыть файл. Если Сенса была открыта, то необходимо ее перезапустить для применения новых настроек.
- 4.7.15. Строки с подстановками можно копировать, выбрав пункт контекстного меню «Копировать строку»:

| Ключ   | Значение      | Ши   |    | Выс |  |
|--------|---------------|------|----|-----|--|
| {Zav1} | 01            | 6    | 80 | 500 |  |
| {7av2} | Добавить стро | жу   |    |     |  |
| (2012) | Копировать ст | року | 80 | 500 |  |
| {Zav3} | Удалить строк | y i  | 80 | 500 |  |
|        |               |      |    |     |  |

Подстановки:

4.7.16.

- 4.7.17. В строке «Вставка» задать подстановку для ключей вставки, указанных в шаблоне автоотчета.
- 4.7.18. Вставка осуществляется при помощи окна «Вставка».

| 🕌 Вставка         |                                                                                                    |                                    | ×      |
|-------------------|----------------------------------------------------------------------------------------------------|------------------------------------|--------|
| Ключ              | Значение                                                                                                 |                                    |        |
| {param1}          | <ol> <li>Мощность вентилятора дымоудаления (DU, м3/с)</li> <li>Ветичен деятельность (CDC, н2)</li> </ol> | Добавить строку                    |        |
| {object}          | 2. г лющадь поверхности горения (SPG, M2)<br>Культурно-просветительский центр "Эрмитаж-Урал" в           | Редактировать<br>Копировать строку |        |
| {scen}            | Сценарий №1. Пожар на 1 этаже в гардеробе                                                                | Удалить строку                     |        |
| {date}            | 09.02.2017                                                                                               |                                    |        |
| {shifr}           | 6.209-AH-2-P1                                                                                            |                                    |        |
|                   | · · · · · · · · · · · · · · · · · · ·                                                                    |                                    |        |
|                   |                                                                                                    |                                    |        |
|                   |                                                                                                    |                                    |        |
|                   |                                                                                                    |                                    |        |
| 💾 Добавить строку |                                                                                                    | <ul> <li>✓</li> </ul>              | Готово |

4.7.19.

- 4.7.20. В колонке «Ключ» указывается ключ, на место которого в шаблоне автоотчета необходимо вставить текст. Важно! Обратите внимание, что ключи задаются в символах {}.
- 4.7.21. Для редактирования значений вставки необходимо выделить необходимую строку, правой клавишей мыши вызвать контекстное меню, затем выбрать пункт «Редактировать». Вставкой может быть многострочный текст.
- 4.7.22. В строке «Формат» выбрать формат отчета.
- 4.7.23. В строке «Файл выдачи» указать создаваемый файл выдачи. Важно! Файл выдачи указывается без расширения.

| 실 Open     |                              |                              |     |   | ×      |
|------------|------------------------------|------------------------------|-----|---|--------|
| Look in:   | : 🚺 Автоотче                 | ты 🔻                         | ø 🆻 | • |        |
| Недавние д | итер<br>автоотче<br>автоотче | т_офп.doc<br>т_эвакуация.doc |     |   |        |
| Мои докуме |                              |                              |     |   |        |
|            | File name:                   | автоотчет_01                 |     |   | Open   |
| Компьютер  | Files of type:               | All Files                    | •   | C | Cancel |

4.7.24.

4.7.25. После того как таблица свойств заполнена, нужно в дереве объектов выбрать необходимый отчет и с помощью правой клавиши мыши вызвать контекстное меню, затем выбрать пункт «Создать».

| - Автоотчеты  |            |
|---------------|------------|
| Вы/<br>Отчеть | Создать    |
| ····· 📳 Отч   | Открыть    |
|               | Копировать |

#### 4.8. Создание отчета

4.8.1. Создать отчет можно в узле «Отчеты». Для этого нужно левой клавишей мыши выделить узел «Отчеты», правой клавишей мыши вызвать контекстное меню и выбрать пункт «Добавить».

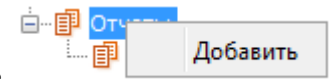

4.8.2.

- 4.8.3. В таблице свойств созданного объекта нужно:
- 4.8.4. В строке «Имя» задать имя отчета.
- 4.8.5. В строке «Комментарий» добавить комментарий к отчету.
- 4.8.6. В строке «Файл выдачи» выбрать файл выдачи (файл автоотчета).
- 4.8.7. В строке «Файл отчета» указать создаваемый файл отчета. Важно! Файл указывается без расширения.
- 4.8.8. В дереве объектов выбрать необходимый отчет и с помощью правой клавиши мыши вызвать контекстное меню, затем выбрать пункт «Создать».

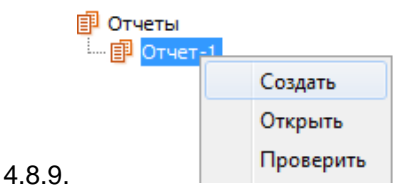

- 4.8.10. С помощью пункта контекстного меню «Открыть» можно открыть отчет для редактирования.
- 4.8.11. Примечание: редактирование возможно для форматов odt, doc, dlw, dllo.
- 4.8.12. После того, как отчет отредактирован и сохранен, в строке «Подпись1» подписать создателю. Список сотрудников задается в файле – Sensa\Staff.txt
- 4.8.13. В строке «Подпись2» подписать утвердителю. Список сотрудников задается в файле Sensa\Staff.txt.
- 4.8.14. Примечание: Подписи необходимы, чтобы изменения не были внесены в файл отчета после утверждения.

## 5. ИНТЕРФЕЙС ПРОГРАММЫ

#### 5.1. Структура главного окна

- 5.1.1. Главное окно приложения имеет следующую структуру:
  - 5.1.2. 1. Заголовок окна здесь отображаются информационные данные о программе см. п. 5.2
  - 5.1.3. 2. Меню с помощью меню осуществляется работа с приложением см. п. 5.3
  - 5.1.4. З. Дерево объектов здесь отображены узлы, с помощью которых происходит работа см. п. 5.4
  - 5.1.5. 4. Таблица свойств здесь отображаются свойства выбранных элементов узлов см. п. 5.5
  - 5.1.6. 5. Окно визуализации сцены здесь отображаются добавленные в проект объекты см. п. 5.6
  - 5.1.7. 6. Окно вывода сообщений программы (консоль вывода) здесь отображаются сообщения программы см. п. 5.7

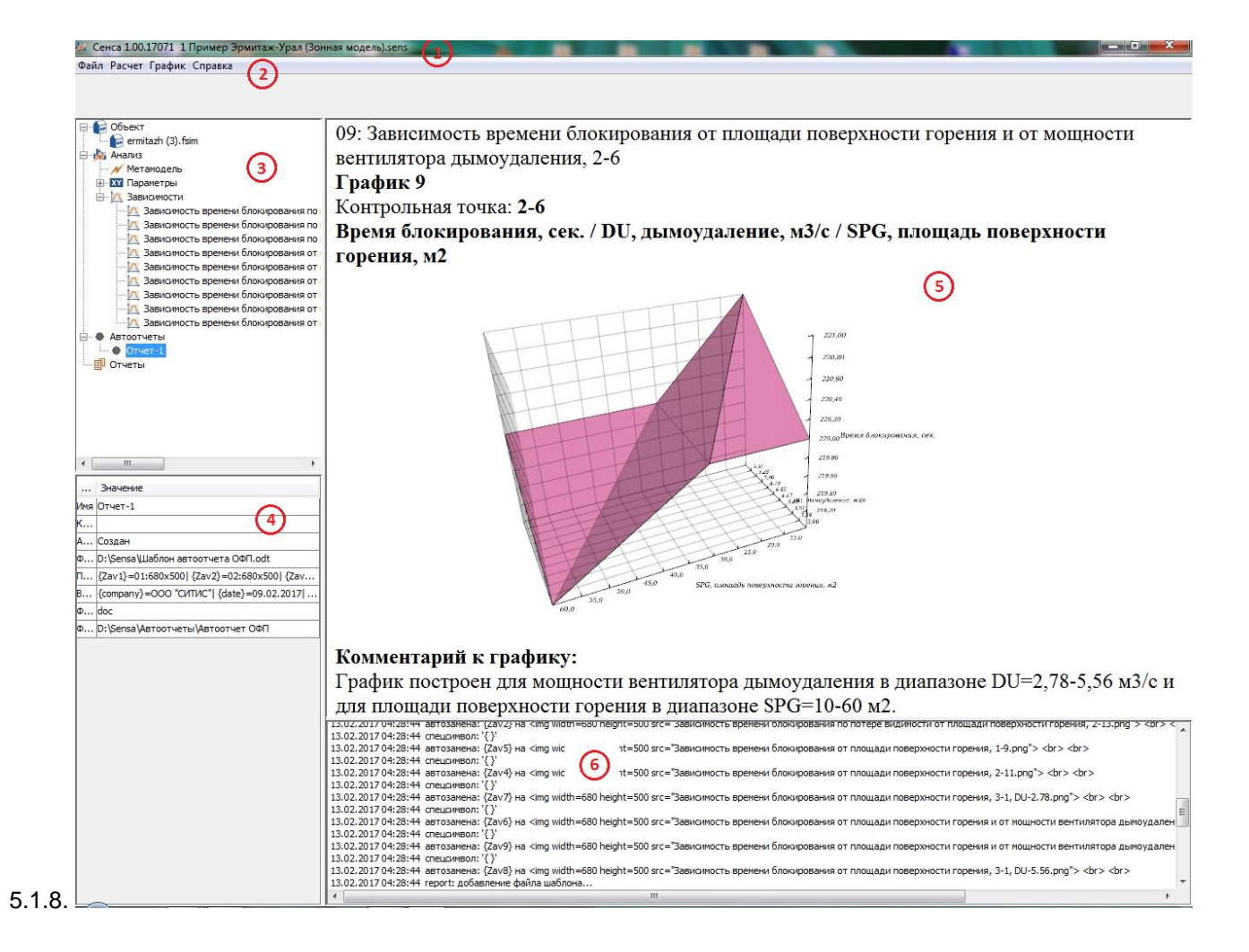

#### 5.2. Заголовок окна

5.2.1. В заголовке окна программы отображаются информационные данные о программе и файле проекта: наименование, версия программы, и наименование открытого файла проекта. Например, СИТИС: Сенса 4.00.17036 пример1.sens.

#### 5.3. Меню

- 5.3.1. С помощью меню осуществляется работа с программой см. рисунок 2.
- 5.3.2. Файл Расчет График Справка
- 5.3.3. Рис. 2 Меню программы
- 5.3.4. Меню состоит из следующих пунктов:
  - Файл
  - Расчет
  - График
  - Справка

#### 5.3.5. ПУНКТ МЕНЮ «ФАЙЛ»

- 5.3.6. Пункт меню «Файл» предназначен для работы с файлом проекта программы «Сенса». Состоит из следующих подпунктов:
  - Новый проект создает новый файл проект с расширением . sens
  - Открыть открывает существующий файл проекта с расширением . sens
  - Сохранить сохраняет файл проекта с прежним именем с расширением . sens
  - Сохранить как сохраняет файл проекта с новым именем с расширением . sens
  - Выход закрывает программу «СИТИС: Сенса»

#### 5.3.7. ПУНКТ МЕНЮ «РАСЧЕТ»

- 5.3.8. Пункт меню «Расчёт» предназначен для запуска расчетов в решателях с параметрами, заданными в программе «Сенса». Состоит из следующих подпунктов:
  - Запустить расчет со всеми параметрами запускает расчет со всеми параметрами, заданными в программе «Сенса»
  - Запустить расчет новых запускает расчет с новыми (не рассчитанными) параметрами, заданными в программе «Сенса»
- 5.3.9. **Примечание:** Файлы с рассчитанными параметрами находятся в папке D:\Sensa\[имя проекта], где [имя проекта] название папки проекта, которое совпадает с названием загруженного файла проекта. Если на ПК нет диска «D», то файлы с рассчитанными параметрами находятся в папке C:\Sensa\[имя проекта]

#### 5.3.10. ПУНКТ МЕНЮ «ГРАФИК»

- 5.3.11. Пункт меню «График» предназначен экспорта графика в форматах .jpg или .png. Состоит из следующих подпунктов:
  - Экспортировать график png экспортирует выбранный график в формате .png.
  - Экспортировать график jpg экспортирует выбранный график в формате .jpg.
- 5.3.12. Примечание: Экспорт графика происходит в папку D:\Sensa\[имя проекта], где [имя проекта] название папки проекта, которое совпадает с названием загруженного файла проекта. Если на ПК нет диска «D», то экспорт графика происходит в папку C:\Sensa\[имя проекта]

#### 5.3.13. ПУНКТ МЕНЮ «СПРАВКА»

- 5.3.14. Пункт меню «Справка» предназначен для работы с документацией и отображения информации о программе. Состоит из следующих подпунктов:
  - О программе открывает информационное окно со сведениями о наименовании и версии программы.
  - Документация открывает файл с руководством пользователя программы

## 5.4. Дерево объектов

5.4.1. В левой части программы располагается дерево объектов

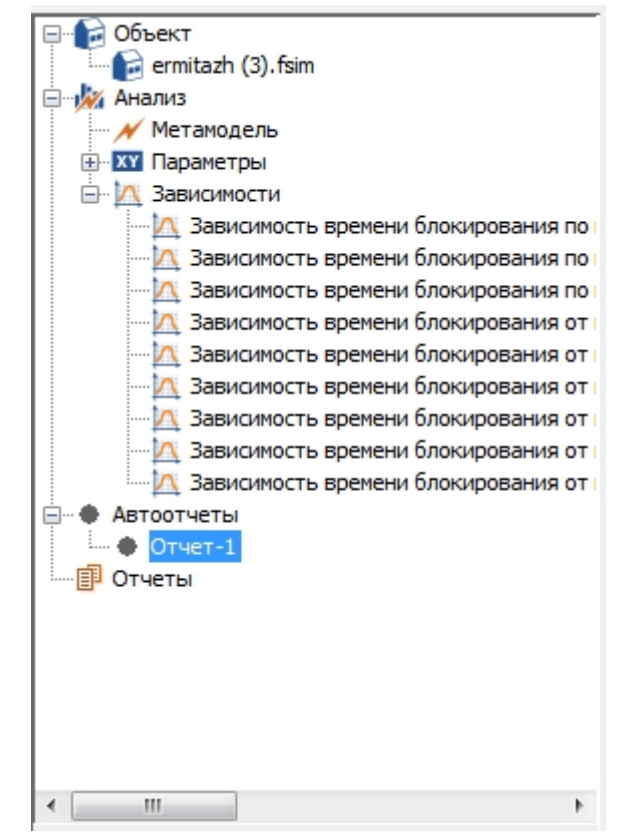

5.4.2.

- 5.4.3. Дерево объектов состоит из следующих узлов:
  - Объект

- о Файл проекта
- Анализ
  - о Метамодель
  - о Параметры
  - о Зависимости
- Автоотчеты
- Отчеты

#### 5.4.4. УЗЕЛ «ОБЪЕКТ»

- 5.4.5. Узел «Объект» предназначен для добавления объекта исследования (файла проекта).
- 5.4.6. Узел «Объект» состоит из одного элемента «Файл проекта», который предназначен для добавления объекта исследования

#### 5.4.7. УЗЕЛ «АНАЛИЗ»

- 5.4.8. Узел «Анализ» предназначен для выбора расчетной ситуации, добавления параметров и зависимостей.
- 5.4.9. Узел «Анализ» состоит из элементов:
  - Метамодель предназначен для отображения решателя, модели и выбора объекта исследования.
  - Параметры предназначен для выбора параметров.
  - Зависимости предназначен для создания зависимостей.

#### 5.4.10. УЗЕЛ «АВТООТЧЕТЫ»

5.4.11. Узел «Автоотчеты» предназначен для создания файлов автоотчетов.

#### 5.4.12. УЗЕЛ «ОТЧЕТЫ»

5.4.13. Узел «Отчеты» предназначен для создания файлов отчетов.

## 5.5. Таблица свойств

5.5.1. Для узлов дерева объектов есть таблица свойств, с помощью которой осуществляется работа. Для того чтобы отобразилась таблица свойств для нужного узла и элемента узла, необходимо щелкнуть по нему левой клавишей мыши. Таблица свойств предназначена для отображения и редактирования свойств выбранного объекта

| Свойство           | Значение                   |
|--------------------|----------------------------|
| Имя                | Метамодель                 |
| Комментарий        |                            |
| Решатель           | Флоутек                    |
| Модель             | Имитационно-стохастическая |
| Расчетная ситуация | Сценарий №1                |

## 5.5.2.

## 5.5.3. УЗЕЛ «ФАЙЛ ПРОЕКТА»

| Свойство    | Описание                                                                        |
|-------------|---------------------------------------------------------------------------------|
| Имя         | Отображает имя выбранного файла проекта. Данное свойство не ре-<br>дактируемое. |
| Путь        | Отображается путь и имя имя файла проекта. С помощью кнопки                     |
| Комментарий | Комментарий к файлу проекта. Задается пользователем                             |

#### 5.5.4. УЗЕЛ «МЕТАМОДЕЛЬ»

| Свойство    | Описание                                                       |
|-------------|----------------------------------------------------------------|
| Имя         | Отображает имя метамодели. Данное свойство редактируется поль- |
|             | зователем.                                                     |
| Комментарий | Комментарий к метамодели. Задается пользователем               |

| Решатель           | Отображает выбранный при загрузке файла проекта решатель. Дан- |
|--------------------|----------------------------------------------------------------|
|                    | ное свойство не редактируемое.                                 |
| Модель             | Отображает выбранную при загрузке файла проекта модель. Данное |
|                    | свойство редактируется пользователем.                          |
| Расчетная ситуация | В данной строке пользователь должен выбрать расчетную ситуацию |
|                    | (модель расчета), для которой необходимо выполнить анализ.     |

#### 5.5.5. ЭЛЕМЕНТ УЗЛА «ПАРАМЕТРЫ»

| Свойство        | Описание                                                                                                    |
|-----------------|----------------------------------------------------------------------------------------------------|
| Имя             | Отображает имя параметра. Данное свойство не редактируемое.                                                                         |
| Комментарий     | Комментарий к параметру. Задается пользователем. Введенный комментарий будет отображаться в подписи осей и заголовке графика.       |
| Список значений | Задается пользователем список значений параметров. Список значений задается по возрастанию через запятую (пример: 0.2, 0.5, 1, 12). |

## 5.5.6. ЭЛЕМЕНТ УЗЛА «ЗАВИСИМОСТИ»

| Свойство              | Описание                                                          |
|-----------------------|-------------------------------------------------------------------|
| Имя                   | Имя зависимости. Задается пользователем                           |
| Короткое имя          | Короткое имя зависимости. Задается пользователем.                 |
| Комментарий           | Комментарий к зависимости. Задается пользователем.                |
| Автостатус            | Автостатус зависимости. Имеет 2 значение «Не рассчитана», «Рас-   |
|                       | считана»                                                          |
| График №              | Номер графика. Редактируется пользователем                        |
| Тип графика           | Тип графика. В текущей версии реализованы типы 1D и 3D            |
| Контрольная точка     | Контрольная точка для которой строится зависимость. Выбирается    |
|                       | пользователем                                                     |
| Величина 1            | Параметр величины 1                                               |
| Диапазон Величины 1   | Диапазон отображения величины 1. В 1D графиках задается пользо-   |
|                       | вателем (в виде: 10-15 или 10:15), по умолчанию – неограничен.    |
| Величина 2            | Параметр величины 2                                               |
| Диапазон Величины 2   | Диапазон отображения величины 2. В 1D графиках задается пользо-   |
|                       | вателем (в виде: 10-15 или 10:15), по умолчанию – неограничен.    |
| Переменная 1          | Параметр переменной 1                                             |
| Диапазон Переменной 1 | Диапазон отображения переменной 1. Задается пользователем (в      |
|                       | виде: 10-15 или 10:15), по умолчанию – неограничен. В 3D графиках |
|                       | диапазон указывается среди заданных в параметрах значений.        |
| Переменная 2          | Параметр переменной 2                                             |
| Диапазон Переменной 2 | Диапазон отображения переменной 2. Задается пользователем (в      |
|                       | виде: 10-15 или 10:15), по умолчанию – неограничен. В 3D графиках |
|                       | диапазон указывается среди заданных в параметрах значений.        |
| Параметры             | Параметры отображения переменных. Задаются пользователем (в       |
|                       | виде: D=2 N=10).                                                  |
| Масштабные коэффици-  | Коэффициенты осей используются для наглядности отображения на     |
| енты                  | 3D графиках, могут изменяться пользователем.                      |
| Комментарий к графику | Комментарий к графику. Задается пользователем. Отображается       |
|                       | под графиком                                                      |

## 5.5.7. ЭЛЕМЕНТ УЗЛА «АВТООТЧЕТЫ»

| Свойство | Описание |
|----------|----------|
|          |          |

| Имя          | Имя автоотчета. Задается пользователем.                         |
|--------------|-----------------------------------------------------------------|
| Комментарий  | Комментарий к автоотчету. Задается пользователем.               |
| Статус       | Автостатус автоотчета. Имеет 2 значения: «Не создан», «Создан»  |
| Файл шаблона | Файл шаблона автоотчета. Создается и выбирается пользователем   |
| Подстановка  | Настройка постановки зависимостей в автоотчет. Создается и      |
|              | настраивается пользователем.                                    |
| Вставка      | Настройка вставки текста в автоотчет. Создается и настраивается |
|              | пользователем.                                                  |
| Формат       | Формат файла выдачи (*pdf, *doc, *odt, *dlht и др.).            |
| Файл выдачи  | Файл, который будет получен после создания автоотчета           |

#### 5.5.8. ЭЛЕМЕНТ УЗЛА «ОТЧЕТЫ»

| Свойство    | Описание                                                        |
|-------------|-----------------------------------------------------------------|
| Имя         | Имя отчета. Задается пользователем                              |
| Комментарий | Комментарий к отчету. Задается пользователем.                   |
| Статус      | Автостатус отчета. Имеет 3 значения: «Редактируется», «Создан», |
|             | «Утверждён»                                                     |
| Инфо        | Информация о создании и подписании файла отчета.                |
| Подпись1    | Подпись создателя. Задается пользователем                       |
| Подпись2    | Подпись утвердителя. Задается пользователем                     |
| Файл выдачи | Файл выдачи автоотчета. Указывается пользователем.              |
| Файл отчета | Файл, который будет получен после создания отчета.              |

#### 5.6. Окно визуализации сцены

- 5.6.1. Окно визуализации сцены предназначено для визуализации добавленных зависимостей и комментариев к ним.
- 5.6.2. В верху окна зависимостей отображено название зависимости, контрольная точка и название графика.
- 5.6.3. В центре окна визуализации располагается построенная зависимость.
- 5.6.4. Под зависимостью находится комментарий к графику, который задается в таблице свойств объекта «Зависимость».

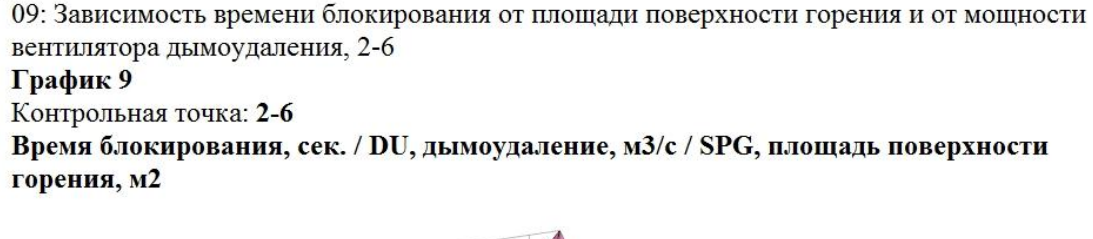

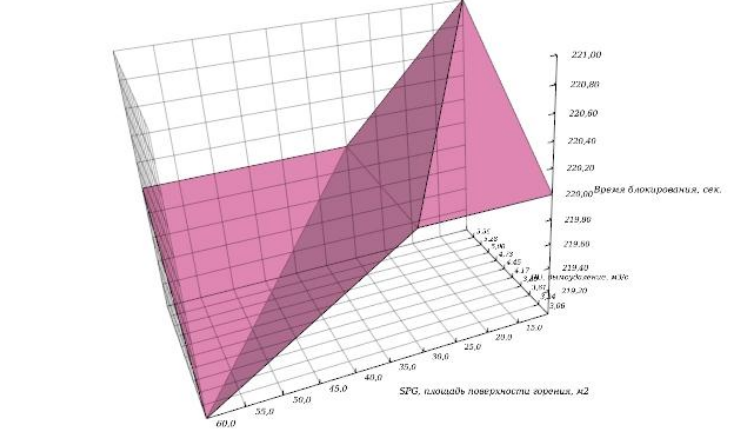

#### Комментарий к графику:

График построен для мощности вентилятора дымоудаления в диапазоне DU=2,78-5,56 м3/с и для площади поверхности горения в диапазоне SPG=10-60 м2.

5.6.5.

#### 5.7. Окно вывода сообщений программы

## 5.7.1. Окно вывода сообщений (консоль вывода) предназначено для вывода информационных сообщений при работе программы.

| 13.02.2017 04:28:44 автозамена: {2av2} на                                                                                                    | Т |
|----------------------------------------------------------------------------------------------------|---|
| 13.02.2017 04:28:44 спецаимвол: '{}'                                                                                                    | 1 |
| 13.02.2017 04:28:44 автозамена: {Zav5} на <img height="500" src="Зависимость времени блокирования от площади поверхности горения, 1-9.png" width="680"/><br><br><br><br>or> >                                                                                                    |   |
| 13.02.2017 04:28:44 спецаимвол: '{}'                                                                                                    |   |
| 13.02.2017 04:28:44 автозамена: {Zav4} на <img height="500" src="Зависимость времени блокирования от площади поверхности горения, 2-11.png" width="680"/>                                                                                                    |   |
| 13.02.2017 04:28:44 спецсимвол: '{}'                                                                                                    | 1 |
| 13.02.2017 04:28:44 автозамена: {Zav7} на <img height="500" src="Зависимость времени блокирования от площади поверхности горения, 3-1, DU-2.78.png" width="680"/>                                                                                                    | a |
| 13.02.2017 04:28:44 спецсимвол: '{}'                                                                                                    | 1 |
| 13.02.2017 04:28:44 автозамена: {Zav6} на <img height="500" src="Зависимость времени блокирования от площади поверхности горения и от мощности вентилятора дымоудален&lt;/th&gt;&lt;th&gt;1&lt;/th&gt;&lt;/tr&gt;&lt;tr&gt;&lt;th&gt;13.02.2017 04:28:44 спецаимвол: '{}'&lt;/th&gt;&lt;th&gt;&lt;/th&gt;&lt;/tr&gt;&lt;tr&gt;&lt;th&gt;13.02.2017 04:28:44 автозамена: {Zav9} на &lt;img width=680 height=500 src=" th="" width="680" блокирования="" вентилятора="" времени="" горения="" дымоудален<="" зависимость="" и="" мощности="" от="" площади="" поверхности=""/> <th></th> |   |
| 13.02.2017 04:28:44 спецаимвол: '{}'                                                                                                    |   |
| 13.02.2017 04:28:44 автозамена: {Zav8} на <img height="500" src="Зависимость времени блокирования от площади поверхности горения, 3-1, DU-5.56.png" width="680"/>                                                                                                    | 1 |
| 13.02.2017 04:28:44 герогt: добавление файла шаблона                                                                                                    | ſ |
|                                                                                                    |   |

5.7.2.

## 6. ШАБЛОН АВТООТЧЕТА

- 6.1.1. Шаблон автоотчета файл в формате odt, поделенный на разделы (каждый раздел начинает с %%@@Main%%, где Main имя раздела.) Важно! шаблон должен содержать хотя бы один раздел.
- 6.1.2. В шаблоне автоотчета для вставки зависимостей (графиков) используются подстановки.
- 6.1.3. Подстановки объекты, представляющие собой ключ-значение. Где ключ строка, начинающаяся и заканчивающаяся со спец. символов {} (пример {zav1}), которая присутствует в файле шаблона. Значение зависимость, которая будет подставлена в шаблон на место ключа.
- 6.1.4. В шаблоне автоотчета для вставки текста используются вставки.
- 6.1.5. Вставки объекты, представляющие собой ключ-значение. Где ключ строка, начинающаяся и заканчивающаяся со спец. Символов {} (пример {tekst1}), которая присутствует в файле шаблона. Значение некоторый текст, который будет подставлен в шаблон на место ключа.
- 6.1.6. Примеры шаблонов автоотчета находятся в папке D:\Sensa\Templates